## MANUAL ENTRY OF COST SHEET (BIO) PROCESS कॉस्ट शीट (BIO) प्रक्रिया का मैन्युअल प्रवेश

1. Navigate to 'Rate Approval' and click on it. 'Rate Approval' पर जाएं और उस पर क्लिक करें

|                                     | Dashbuaru                  |                                                    |                       |                  |                              |                  |                    |              |                                     |
|-------------------------------------|----------------------------|----------------------------------------------------|-----------------------|------------------|------------------------------|------------------|--------------------|--------------|-------------------------------------|
| B Dashboard                         |                            |                                                    |                       |                  |                              |                  |                    |              |                                     |
| User Profile                        |                            |                                                    | C                     | ashboard         |                              |                  |                    |              |                                     |
| Rate Approval                       | Liquor Production Analysis | Liquor Revenue Analysis                            | Liquor Sales Analysis | Liquor Sup       | pply Analysis S              | hop Sale A       | nalysis            |              |                                     |
| - BIO RATE<br>- IMPL/BEER (OUTSIDE) | Government of Rajas        | than                                               |                       |                  |                              |                  |                    |              | Data last re<br>18/11/2024          |
| )Workflow >                         | Excise Depart              | ment                                               |                       |                  |                              |                  |                    |              |                                     |
| ) OFS ><br>) Help >                 | Production Analy           | sis                                                |                       |                  | State District Name<br>(All) | •                | Date<br>01/01/2024 | 04/01/2024   | Financial Year<br>(All)             |
|                                     | Production Quantity By St  | tate District                                      |                       | Pro              | oduction Data Analy          | ysis Table       |                    |              |                                     |
|                                     | (NSO)<br>Multa             | Salliwal<br>Sri Bathinda<br>Gangahagar<br>Hasilpur | a Dehradu<br>Karnal   | un Exc<br>Uttara | cise District Name           | Feeding<br>Depot | Total Pr           | oduction Day | Per Day Production Ca<br>(In Cases) |
|                                     | Bahawa                     | alpur /Jaitsa                                      |                       | AJM              | MER                          | 8                |                    | 53           | 6,200                               |

2. Click on 'BIO RATE' and 'Manual Entry of Cost sheet (BIO)' form will be displayed.

'BIO RATE' पर क्लिक करें और 'Manual Entry of Cost Sheet (BIO)' फॉर्म प्रदर्शित होगा

|                                                                           | - Dashboaru                |                                      |                   |                              |            |                    |             | 2 Dashboard                          |
|---------------------------------------------------------------------------|----------------------------|--------------------------------------|-------------------|------------------------------|------------|--------------------|-------------|--------------------------------------|
| 🚯 Dashboard                                                               | C                          |                                      |                   |                              |            |                    |             | _                                    |
| 🍐 User Profile                                                            |                            |                                      | Dashboa           | rd                           |            |                    |             |                                      |
| Rate Approval     Filo RATE     IMPL/BEER (OUTSIDE)                       | Liquor Production Analysis | Liquor Revenue Analysis Liquor Sales | Analysis Liquor S | Supply Analysis Sh           | op Sale An | alysis             |             | Data last refrest<br>18/11/2024 02:0 |
| <ul> <li>♥ Workflow</li> <li>&gt;</li> <li>♥ OFS</li> <li>&gt;</li> </ul> | Excise Depar               | tment                                |                   |                              |            |                    |             |                                      |
| တို Help >                                                                | Production Analy           | vsis                                 |                   | State District Name<br>(All) | ٠          | Date<br>01/01/2024 | 04/01/2024  | Financial Year<br>(All)              |
|                                                                           | Production Quantity By S   | itate District                       | Dehradun          | Production Data Analys       | Feeding    | Total Pro          | duction Day | Per Day Production Capac             |
|                                                                           | Bahaw                      | Hasilpur<br>Jaitsan Sirsa Karr       | ual Uttara        | AJMER                        | 8          |                    | 53          | (m ca <b>305)</b><br>6,200           |

3. Select <u>'CST Exempted'</u>, <u>'Supplier name</u> 'and <u>'Item name'</u> and enter necessary data to the fields.

'CST Exempted', 'Supplier Name' और 'Item Name' चुनें और आवश्यक डेटा फ़ील्ड्स में दर्ज करें

|                      | ۹ | 🖒 Click Here To Raise Issue             |                                    |                                                         |                                   |                |  |  |  |  |  |
|----------------------|---|-----------------------------------------|------------------------------------|---------------------------------------------------------|-----------------------------------|----------------|--|--|--|--|--|
| 🌇 Dashboard          |   |                                         |                                    |                                                         |                                   | † <b>J</b> Swi |  |  |  |  |  |
| 🐣 User Profile       |   |                                         | Manual Entry Of Cost Sheet ( BIO ) |                                                         |                                   |                |  |  |  |  |  |
| 😚 Spirit Export      | > | CST Exempted*                           |                                    | Supplier Name*                                          | Item Name*                        | lodule         |  |  |  |  |  |
| 🗘 Brand And Label    | > | Select                                  | •                                  | select                                                  | select                            |                |  |  |  |  |  |
| 😚 Global Master      | > | 1.Basic Price*                          |                                    |                                                         |                                   |                |  |  |  |  |  |
| 🗘 Lab Module         | > | 2.(i) Custom Duty*                      |                                    | 2.(ii) Agriculture Infrastructure and Development Cess* | 3.Other Fee/Levies/Cost*          |                |  |  |  |  |  |
| 🗘 E Sign             | > | 4.All Inclusive EDP of the Manufacture* |                                    | 5.WholeSale Licensee Fee*                               | 6.Import Fee*                     |                |  |  |  |  |  |
| Production           | > |                                         |                                    |                                                         |                                   |                |  |  |  |  |  |
| 😚 Retail On Licensee | > | Hologram Charges*                       |                                    | 7. Total Invoice Value of Supplier*                     | 8.CST"                            |                |  |  |  |  |  |
| 🗘 Other License      | > | 9.RSBCL Landed Cost*                    |                                    | 10.RSBCL Margin*                                        | 11.Selling Price Of RSBCL*        |                |  |  |  |  |  |
| 😚 Demand Slip        | > |                                         |                                    |                                                         |                                   |                |  |  |  |  |  |
| 🗇 Manufacturing      | > | 12.Retail Margin*                       |                                    | 13.Permit Fees*                                         | 14.Vend Fees(For Beer Only)*      |                |  |  |  |  |  |
| 😚 Fms Masters        | > | 15. Total Price*                        |                                    | 16.Estimated Composition Amount*                        | 17.Estimated Amount of Surcharge" |                |  |  |  |  |  |
| Token Generation     | > |                                         | © R                                | ajcomp Info Services Limited                            |                                   |                |  |  |  |  |  |

| Assess from the second second | 1 | E PARE IEMS 2.0 Role : ADMIN                                       | Name : ADMIN ENGLISH हिंदी                 | E.Y - 2024-2025 V SESSION ENDS (# 893 SEC      | ٢         |
|----------------------------------------------------------------------------------------------------|---|--------------------------------------------------------------------|--------------------------------------------|------------------------------------------------|-----------|
| Search Module                                                                                                    | ۹ | 15. Total Price*                                                   | 16.Estimated Composition Amount            | 17.Estimated Amount of Surcharge*              |           |
| 🚯 Dashboard                                                                                                    |   | 48 Entirested MDD Day Court                                        | 40 Estimated MDD Day Backlat               | 20 Add DSDCI Marrie dus to David Office Da 41  | Î Î↓<br>¥ |
| 💄 User Profile                                                                                                    |   | 16.Estimated MKP Per Case                                          | 19.25timated WKP Per Dottle                | 20.Add. RSBCL margin due to Roundom to RS. 1   | fich to 1 |
| 😚 Spirit Export                                                                                                    | > | 21.Estimated MRP Per Bottle due to RoundOff*                       | 22.Estimated MRP Per Case due to RoundOff* | 23.Additional Retailer Margin due to RoundOff* | lodule    |
| 😚 Brand And Label                                                                                                    | > | 24. MRP Per Bottle due to Rounded Off                              | 25. MRP Per Bottle To Customer"            | 26. MRP Per Case due to Rounded Off*           |           |
| 🛱 Global Master                                                                                                    | > |                                                                    |                                            |                                                |           |
| 😚 Lab Module                                                                                                    | > | 27. Exact Amount of Surcharge"                                     | 28. Exact Composition Amount on MRP*       |                                                |           |
| 🗭 E Sign                                                                                                    | > | 29. Effective Date"                                                |                                            |                                                |           |
| Production                                                                                                    | > | mm/dd/yyyy                                                         |                                            |                                                |           |
| 😚 Retail On Licensee                                                                                                    | > | RSBCL Sale Value For Licensee(Landing Cost+<br>Margin+Add.Margin)* |                                            |                                                |           |
| 🕅 Other License                                                                                                    | > |                                                                    |                                            |                                                |           |
| 🕅 Demand Slip                                                                                                    | > | Save Reset                                                         |                                            |                                                |           |
| 🕅 Manufacturing                                                                                                    | > |                                                                    |                                            |                                                |           |
| 🗇 Fms Masters                                                                                                    | > |                                                                    |                                            |                                                |           |
| Token Generation                                                                                                    | > | © R                                                                | aicomp Info Services Limited               |                                                |           |

4. User can erase the entered data on clicking the 'Reset' button. उपयोगकर्ता 'Reset' बटन पर क्लिक करके दर्ज किए गए डेटा को मिटा सकते हैं

| annet) fiber, crame interest<br>Excise Department<br>Government of Rejusthan |   | E PAR IEMS 2.0 Role : A                                            | DMIN | Name : ADMIN ENGLISH हिंदी                 | F.Y - 2024-2025 V SESSION ENDS (# 893 SEC      | ٢       |
|------------------------------------------------------------------------------|---|--------------------------------------------------------------------|------|--------------------------------------------|------------------------------------------------|---------|
|                                                                              | ۹ | 15. Total Price*                                                   |      | 16.Estimated Composition Amount*           | 17.Estimated Amount of Surcharge*              |         |
| 🚯 Dashboard                                                                  |   | 18.Estimated MRP Per Case*                                         |      | 19.Estimated MRP Per Bottle*               | 20.Add. RSBCL Margin due to RoundOff to Rs. 1* | A Swite |
| 🍐 User Profile                                                               |   |                                                                    |      |                                            |                                                | h to N  |
| 😚 Spirit Export                                                              | > | 21.Estimated MRP Per Bottle due to RoundOff*                       |      | 22.Estimated MRP Per Case due to RoundOff* | 23.Additional Retailer Margin due to RoundOff* | lodule  |
| 😚 Brand And Label                                                            | > | 24. MRP Per Bottle due to Rounded Off*                             |      | 25. MRP Per Bottle To Customer*            | 26. MRP Per Case due to Rounded Off"           |         |
| 😚 Global Master                                                              | > |                                                                    |      |                                            |                                                |         |
| 🗘 Lab Module                                                                 | > | 27. Exact Amount of Surcharge*                                     |      | 28. Exact Composition Amount on MRP*       |                                                |         |
| 🗭 E Sign                                                                     | > | 29. Effective Date*                                                |      |                                            |                                                |         |
| Production                                                                   | > | mm/dd/yyyy                                                         |      |                                            |                                                |         |
| 🗘 Retail On Licensee                                                         | • | RSBCL Sale Value For Licensee(Landing Cost+<br>Margin+Add.Margin)* |      |                                            |                                                |         |
| 🗘 Other License                                                              | > |                                                                    |      |                                            |                                                |         |
| 😚 Demand Slip                                                                | > | Save                                                               |      |                                            |                                                |         |
| Manufacturing                                                                | > |                                                                    |      |                                            |                                                |         |
| 😚 Fms Masters                                                                | > |                                                                    |      |                                            |                                                |         |
| Token Generation                                                             | > |                                                                    | © Ra | ajcomp Info Services Limited               |                                                |         |

5. After entering the data to the field, click on the 'Save' button to save the data.

डेटा फ़ील्ड में दर्ज करने के बाद, डेटा को सेव करने के लिए 'Save' बटन पर क्लिक करें

| Assess to Taken, courses arcset<br>Excise Department<br>Government of Rejustion | Ē | EMS 2.0                                                          | Role : ADMIN | Name : ADMIN               | ENGLISH          | हिंदी | F.Y - 2024-2025 v        | SESSION ENDS (# 893 SEC | ٢      |
|---------------------------------------------------------------------------------|---|------------------------------------------------------------------|--------------|----------------------------|------------------|-------|--------------------------|-------------------------|--------|
|                                                                                 | ٩ | 15.Total Price*                                                  |              | 16.Estimated Composition   | Amount"          |       | 17.Estimated Amount of   | Surcharge*              |        |
| 🔁 Dashboard                                                                     |   | 18 Estimated MDD Dar Case*                                       |              | 19 Estimated MDD Per Bott  | •                |       | 20 Add PSBCI Margin      | ue to PoundOff to Pe 1* | ¢↓     |
| 🐣 User Profile                                                                  |   |                                                                  |              | To.Estimated mit i er bota | •                |       | zo.Add. Robot margin e   |                         | tch to |
| 😚 Spirit Export                                                                 | > | 21.Estimated MRP Per Bottle due to RoundO                        | ff*          | 22.Estimated MRP Per Case  | due to RoundOff* |       | 23.Additional Retailer M | argin due to RoundOff*  | Module |
| 😚 Brand And Label                                                               | > | 24. MRP Per Bottle due to Rounded Off*                           |              | 25. MRP Per Bottle To Cust | omer*            |       | 26. MRP Per Case due to  | Rounded Off*            |        |
| 😚 Global Master                                                                 | > |                                                                  |              |                            |                  |       |                          |                         |        |
| 🕄 Lab Module                                                                    | • | 27. Exact Amount of Surcharge*                                   |              | 28. Exact Composition Amo  | unt on MRP*      |       |                          |                         |        |
| 🗭 E Sign                                                                        | > | 29. Effective Date*                                              |              |                            |                  |       |                          |                         |        |
| Production                                                                      | > | mm/dd/yyyy                                                       |              |                            |                  |       |                          |                         |        |
| 😚 Retail On Licensee                                                            | > | RSBCL Sale Value For Licensee(Landing Co:<br>Margin+Add.Margin)* | st+          |                            |                  |       |                          |                         |        |
| 😯 Other License                                                                 | • |                                                                  |              |                            |                  |       |                          |                         |        |
| 😚 Demand Slip                                                                   | > | Save Reset                                                       |              |                            |                  |       |                          |                         |        |
| 😚 Manufacturing                                                                 | > |                                                                  |              |                            |                  |       |                          |                         |        |
| 😚 Fms Masters                                                                   | , |                                                                  |              |                            |                  |       |                          |                         |        |
| M Token Generation                                                              |   |                                                                  | © Pa         | iaamn Infa Parulaas Lir    | nited            |       |                          |                         |        |